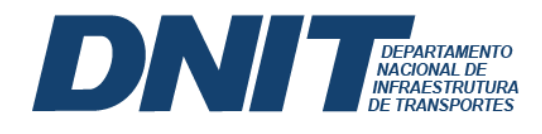

## PASSO A PASSO – ACESSO À INFORMAÇÃO DE CONTRATOS

## Passo 1 – Acesse o link: gov.br/dnit

**Passo 2** – Acesse o Menu, siga com cursor do mouse até Acesso à informação, em sequência, clique sobre <u>Licitações e Contratos</u>, conforme captura de tela abaixo:.

| Sovor Ministèrio dos Transportes Órgãos do Governo Acesso à Informação Legislação Acessibilidade 🛛 🗧 Entrar com o gov.br |                  |                                                                                        |         |                                                       |  |                       |  |  |
|----------------------------------------------------------------------------------------------------|------------------|----------------------------------------------------------------------------------------|---------|-------------------------------------------------------|--|-----------------------|--|--|
| Departamento Nacional de Infraestrutura de Transportes                                                                   |                  |                                                                                        |         |                                                       |  | O que você procura? Q |  |  |
| Assuntos<br>Acesso à Informação                                                                                          | ><br>>           | Institucional<br>Ações e Programas                                                     | >       | Licitações no portal DNIT<br>Passo a Passo – Acesso à |  |                       |  |  |
| Composição<br>Canais de Atendimento<br>Central de Conteúdos<br>Serviços                                                  | ><br>><br>><br>> | Participação Social<br>Auditorias<br>Convênios e Transferências<br>Receitas e Despesas | >       | Informação das Licitações                             |  |                       |  |  |
| gov.br                                                                                                    | >                | Servidores<br>Informações Classificadas<br>Serviço de Informação ao Cidadã             | ><br>ao | I                                                     |  |                       |  |  |

**Passo 3** – Ao acessar a página, localize às informações de contratos, nessa área é disponibilizado às opções de consulta de todos os contratos pelo <u>Portal da</u> <u>Transparência</u> ou aos contratos administrativos da <u>SEDE pelo portal do DNIT</u> e das <u>Superintendências Regionais no portal DNIT</u>, conforme captura de tela abaixo:

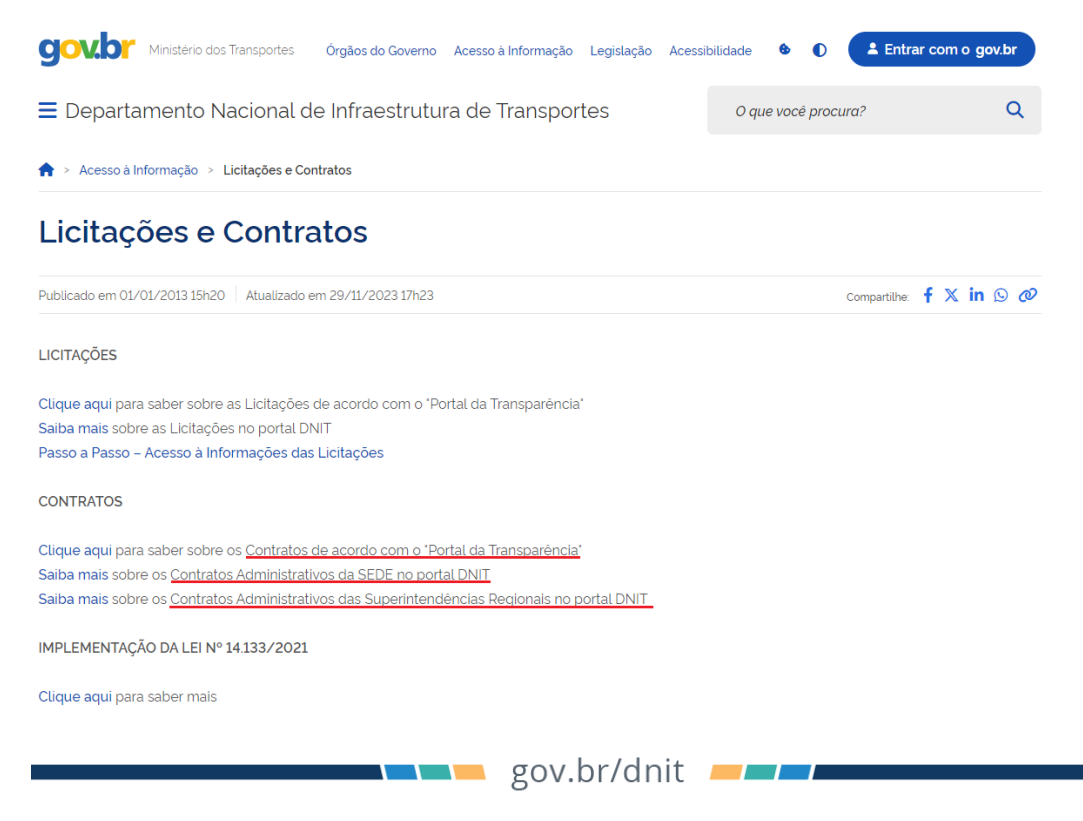